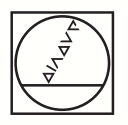

# HEIDENHAIN

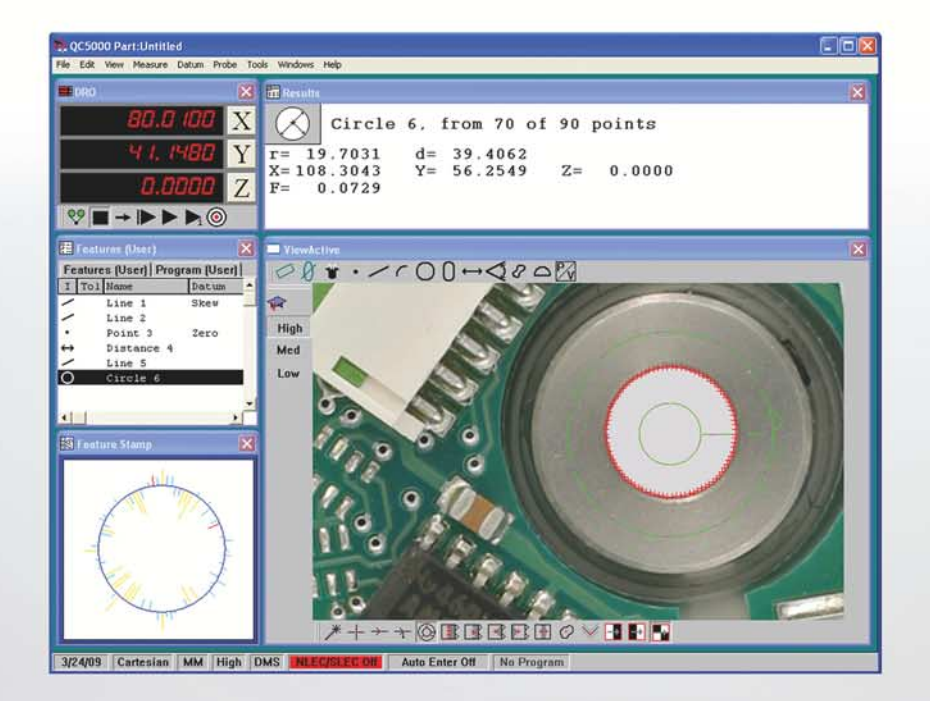

Software Installation Instructions

# IK 5000 QUADRA-CHEK

Software Version 3.x.x

English (en) 5/2017

# Information contained in this manual

This software installation instruction covers the software installation for the IK 5000 Software v3.x.x. For further information refer to the IK 5000 Installation Instructions (ID 1035034-9x). The Installation Instructions can be dowloaded from *www.heidenhain.de*.

### Minimum system requirements

| Component                                                      | w/o 3D Profiling                                                                                                    | w/ 3D Profiling           |
|----------------------------------------------------------------|----------------------------------------------------------------------------------------------------|---------------------------|
| PC                                                             | 2.66 GHz dual-core Pentium                                                                                                    | 2.8 GHz quad-core Pentium |
| Operating System (OS)                                          | Windows Vista 32-bit                                                                                                    |                           |
|                                                                | Windows 7 32-bit, Windows 7 64-bit                                                                                                    |                           |
|                                                                | Windows 8 32-bit, Windows 8 64-bit                                                                                                    |                           |
|                                                                | ■ Windows 10 32-bit, Windows 10 64-bit                                                                                                    |                           |
| RAM                                                            | 1GB                                                                                                    | 2GB                       |
| Available Hard Disk                                            | 500MB                                                                                                    | 1GB                       |
| PCI                                                            | 1 PCI or 1 PCIe slot and 1 to 3 additional empty slots (depending on the version)                                                                                           |                           |
|                                                                | <b>Note:</b> PCI Express slot required for PC2-COMP Express frame grabber board. The PC2-COMP Express frame grabber board is compatible with 32-bit operating systems only. |                           |
| Video Display Unit                                             | 1024 x 768 resolution                                                                                                    |                           |
| Windows users rights for<br>installation, setup, and<br>update | Administrator                                                                                                    |                           |

## **Backward compatibility**

The IK 5000 QUADRA-CHEK v3.x.x software version is compatible<sup>1)</sup> with several previous versions down to version 2.93.0. It can be used to update any prior version starting at version 2.93.0 and up. To update a previous version refer to "Software Updates" below.

<sup>1)</sup> Programs recorded prior to v3.0.0 may not work.

### Software updates

The IK 5000 software should only be updated after consultation with the machine manufacturer. Observe the system requirements as described in "Minimum System Requirements" above. For software updating procedures, refer to "Updating the IK 5000 software" in the IK 5000 QUADRA-CHEK Addendum (ID 809541-2x).

# Fonts used in these instructions

Items of special interest or concepts that are emphasized to the user are shown in bold type.

Software controls and Windows are shown in letter gothic bold type.

#### 1 Setup ..... 7

1.1 Setup ..... 8

Installing the IK 5000 QUADRA-CHEK Software ..... 8 Adding a Digital Camera ..... 9 Installing the PC2-COMP Express Board Software ..... 9 Installing the Optimet Laser Software ..... 11

# Setup

# 1.1 Setup

 $\mathbf{A}$ 

### Installing the IK 5000 QUADRA-CHEK Software

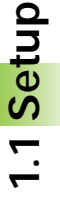

Follow the IK 5000 Installation Instructions (ID 1035034-9x) to install the IK 5000 hardware. The Installation Instructions can be dowloaded from *www.heidenhain.de*.

To install the software:

- ▶ Power on the system
- ▶ Insert the IK 5000 installation CD into the CD drive
- The installer program should start automatically. If not, explore the disc and double click the **autorun. exe** file that is at the root of the CD drive.
- Click the Install IK 5000 button and follow the installation instructions

#### Install IK 5000

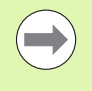

A PDF reader is required to view IK 5000 installation, operation and Help menu documentation. If a PDF reader is not already installed, follow the steps below to install Adobe Acrobat Reader.

To install Adobe Acrobat Reader:

Click the Adobe Website button

**Adobe Website** 

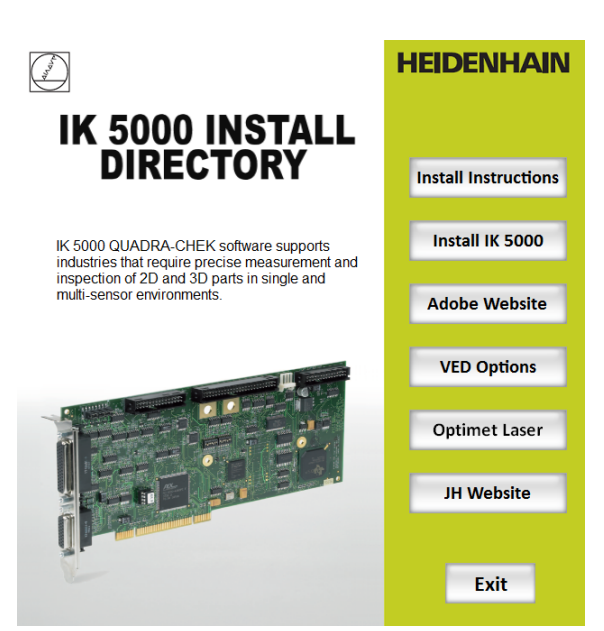

IK 5000 INSTALL DIRECTORY window

### Adding a Digital Camera

After the digital camera is mounted to the working stage and connected to the system refer to the camera manufacturer's installation documentation to complete the procedure.

# Installing the PC2-COMP Express Board Software

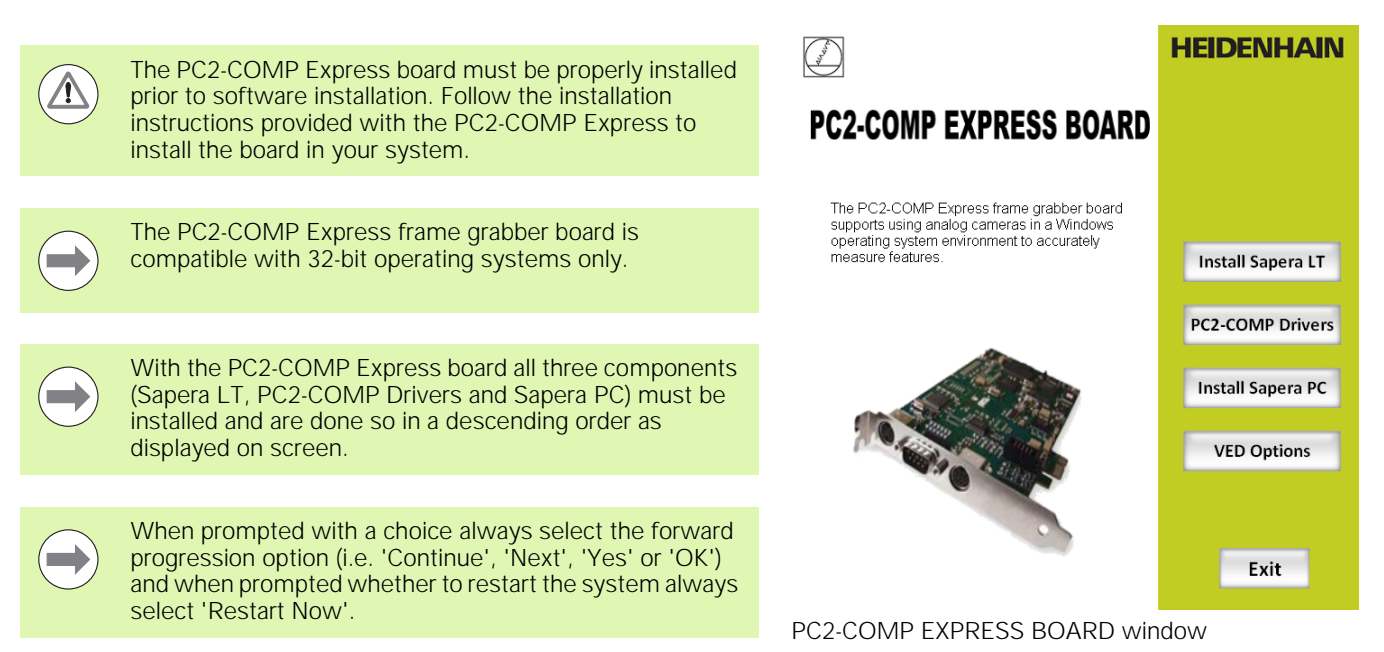

To install the PC2-COMP Express board software:

- Power on the system
- Insert the IK 5000 installation CD into the CD drive
- The installer program should start automatically. If not, explore the disc and double click the **autorun. exe** file that is at the root of the CD drive.
- Click the VED Options button

#### VED Options

Click the PC2-COMP Board button

#### PC2-COMP Board

Click Yes if this board is installed, otherwise click No

1.1 Setup

Installing Sapera LT:

Click the Install Sapera LT button

#### Install Sapera LT

- ▶ When prompted to restart the system select Restart Now
- Installing PC2-COMP Drivers:
- After system restart execute autorun. exe
- Click PC2-COMP Board

#### PC2-COMP Board

Click the PC2-COMP Drivers button

#### **PC2-COMP** Drivers

- ▶ When prompted to choose the setup type select Run-time
- Click Next
- If prompted with the Windows Security dialog it is optional to check the Always trust software from Dalsa Corp. check box but it is required to click Install

Installing the Sapera PC:

Click the Install Sapera PC button

#### **Install Sapera PC**

- ▶ When prompted remove all **RAINBOW**or **SAFENET** protection USB dongles from the system and click **OK**
- After installation is completed click the VED Options button, then the Main Directory button and the Exit button

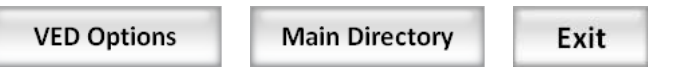

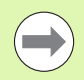

The versions of Sapera listed under the **PC2-COMP Express Board** and the **Bandit II Board** options are not the same, they are operating system specific.

#### Installing the Optimet Laser Software

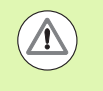

The Optimet laser must be properly installed prior to software installation. Follow the installation instructions provided with the Optimet laser to install the laser in your system.

If the installed Optimet laser is type Mark III, then no further installation steps are needed other than configuring the laser from within the IK 5000.

To install the Optimet laser software:

- Power on the system
- Insert the IK 5000 installation CD into the CD drive
- ▶ The installer program should start automatically. If not, explore the disc and double click the **autorun**. exe file that is at the root of the CD drive.
- Click the Optimet Laser button

#### **Optimet Laser**

Click the Mark II Drivers button

#### Mark II Drivers

- ▶ When prompted to restart the system select **Restart Now**
- Click the Mark II Files button

#### Mark II Files

After installation is completed click the **Exit** button

#### Exit

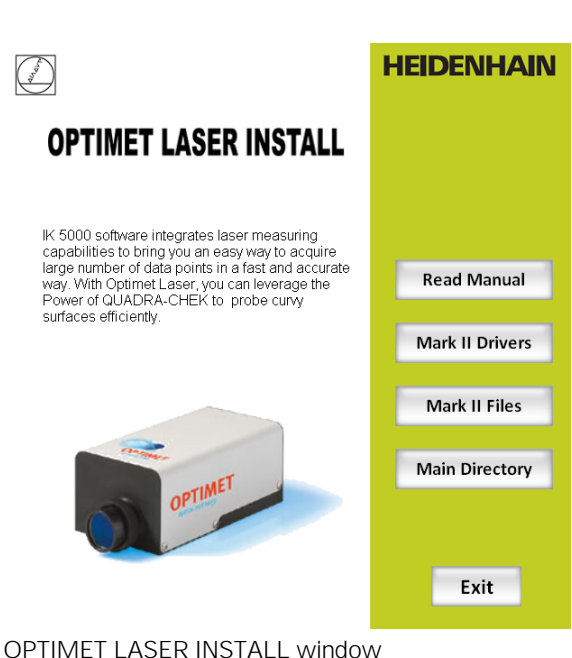

1.1 Setup

### D

Digital Camera, adding ...... 9

#### I

IK 5000 QUADRA-CHEK Software .... 8

#### 0

Optimet Laser ..... 11

#### Ρ

PC2-COMP Express Board ...... 9

#### S

System requirements ...... 3

Index

# HEIDENHAIN

Technical supportImage: H49 (8669) 31-1000<br/>e-mail: service@heidenhain.deMeasuring systemsImage: H49 (8669) 31-3104<br/>e-mail: service.ms-support@heidenhain.deTNC supportImage: H49 (8669) 31-3101<br/>e-mail: service.nc-support@heidenhain.deNC programmingImage: H49 (8669) 31-3103<br/>e-mail: service.nc-pgm@heidenhain.dePLC programmingImage: H49 (8669) 31-3102<br/>e-mail: service.plc@heidenhain.deLathe controlsImage: H49 (8669) 31-3102<br/>e-mail: service.plc@heidenhain.de

www.heidenhain.de